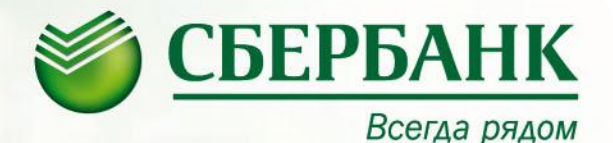

#### Инструкция по оплате квитанций Системы «Город» на устройствах самообслуживания и в Сбербанк ОнЛ@йн

июнь, 2013

### Оплата квитанций Системы «Город» Выбор услуг для оплаты

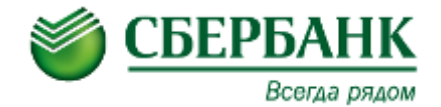

|                          |            |        | •      | Услуга   | по Системе ' | "Город": 170   | - Водоснабже      | ние сч., Номер  | о счёта: 1063 | 547      |          |          |                | 1                                                               |                                                      |                                       |
|--------------------------|------------|--------|--------|----------|--------------|----------------|-------------------|-----------------|---------------|----------|----------|----------|----------------|-----------------------------------------------------------------|------------------------------------------------------|---------------------------------------|
| Водоснабжение            | м.куб.     | 10.000 | 1,8001 | 19.29    | 192,90       | 34,72          | 227,02            | -89,16          | 138,46        | 709,02   | 554,57   | 0,84     | 293,75         | д. кв. (000                                                     | 0000)                                                |                                       |
| Итого к оплате по усл    | nyre:      |        |        |          | 102,00       | 34,72          | 227,62            | -00,10          | 138.46        | 709,02   | 554,57   | 0,84     | 293,75         |                                                                 |                                                      |                                       |
|                          |            |        |        | Услуга   | а по Системе | • "Город": 17  | 1 - Горячая во,   | да сч Номер     | счёта: 106354 | 17       |          |          | $\sim$         | 1                                                               |                                                      |                                       |
| Горячая вода             | м.куб.     | 2.000  | 0      |          | 160,72       |                | 100,72            |                 | 160,72        | 122,4    | 122,40   |          | 160,72         | IC 40702810900000<br>forrosult apper: 450<br>fignourberrose 000 | 302353 KIC<br>3021, r.Ope+6ypr.,+<br>3 'Ope+fyproxax | 49.4                                  |
| Итого к оплате по усл    | туге:      |        |        |          | 160.72       | 0,00           | 100,72            | 0,00            | 160,72        | 122,4    | 122,40   | 0,00     | 160,72         | nances, 16/2, 3 stan                                            | размов Сно<br>. Телефоны: (3532                      | 2)                                    |
|                          |            |        |        | Усл      | пуга по Сист | еме "Город'    | : 50 - Квартпла   | та. Номер счё   | та: 1063547   |          |          |          |                | 1                                                               |                                                      |                                       |
| Сод. жилья и тек. рем.   | KB.M.      | 84.80  | 0      | 15.27    | 1 294,90     |                | 1 201,00          |                 | 1 294,90      | 1294,9   | 1 294,90 |          | 1 294,90       | ь жизых Пло                                                     | Dupage weich                                         | Суммарные                             |
| Отопление                | Гкал       | 1.5264 | 0      | 1253.20  | 1 912,88     |                | 1 912,88          |                 | 1 912,88      | 1912,88  | 1 912,88 |          | 1 912,88       | ervoire nor<br>(w2) a                                           | b3058H4R 8<br>LOWE (HZ)                              | комжунальн<br>услуг на ОД             |
| Водоотведение            | м.куб.     | 12.000 | 1,8001 | 12.69    | 152,28       | 22,84          | 175,12            | -58,66          | 116,46        | 150,05   | 48,36    | 0,07     | 218,22         | 29.50                                                           |                                                      | 548.88                                |
| Кап. ремонт              | KB.M.      | 84.80  | 0      |          |              |                |                   |                 | 0,00          | 0        |          |          | 0,00           | e rocasees                                                      | (IDODANE) NO 23                                      | 5 WERE TRIVELING ME                   |
| Итого к оплате по усл    | nyre:      |        |        |          | 3 360,06     | 22,84          | 3 382,90          | -58,66          | 3 324,24      | 3357,83  | 3 256,14 | 0,07     | 3 426,00       | атить без пени                                                  |                                                      | 25 июня 2013                          |
| Итого к оплате по ЖКУ:   |            |        |        | 3 713,68 | 57,56        | 3 771,24       | -147,82           | 3 623,42        | 4189,25       | 3 933,11 | 0,91     | 3 880.47 | 47 г. Оренбург |                                                                 |                                                      |                                       |
| Итого по платежному      | документу: |        |        |          | 3 713,68     | 57,56          | 3 771,24          | -147,82         | 3 623,42      | 4189,25  | 3 933,11 | 0,91     | 3 880,47       | adus (                                                          |                                                      |                                       |
| Вид услуги               |            |        |        |          | Oc           | нование, перис | од (расшифровка п | ерерасчетов, лы | тот)          |          |          | Cy       | мма, руб.      | No Tocrymean<br>1, py6.                                         | е полика дату<br>6 събля, руб.                       | Итого к оклате с<br>преднаучает перес |
| Muthonuscula no nacuator |            |        |        |          |              |                |                   |                 |               |          |          |          |                | 1 12                                                            | 13                                                   | 14                                    |

Совершая оплату квитанций Системы «Город» следует помнить, что в одной квитанции могут прийти начисления по 2м, 3-м, а иногда и более услугам. Нам необходимо оплатить каждую из них

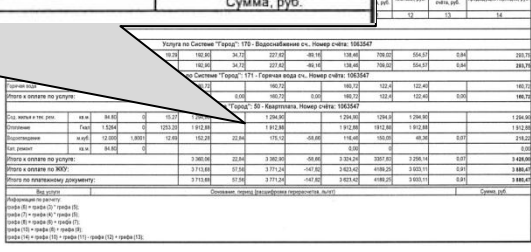

(В нашем примере таких услуг три:

**170 – Водоснабжение сч**. – на сумму 293,75 **171 – Горячая вода сч.** – на сумму 160,72 **50 – Квартплата** – на сумму 3426,00 Итого: 3880,47)

#### Оплата квитанций Системы «Город» Начало оплаты

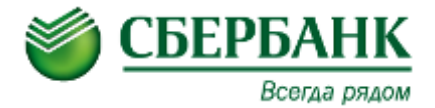

Нажмите на экране кнопку «Платежи наличными»

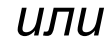

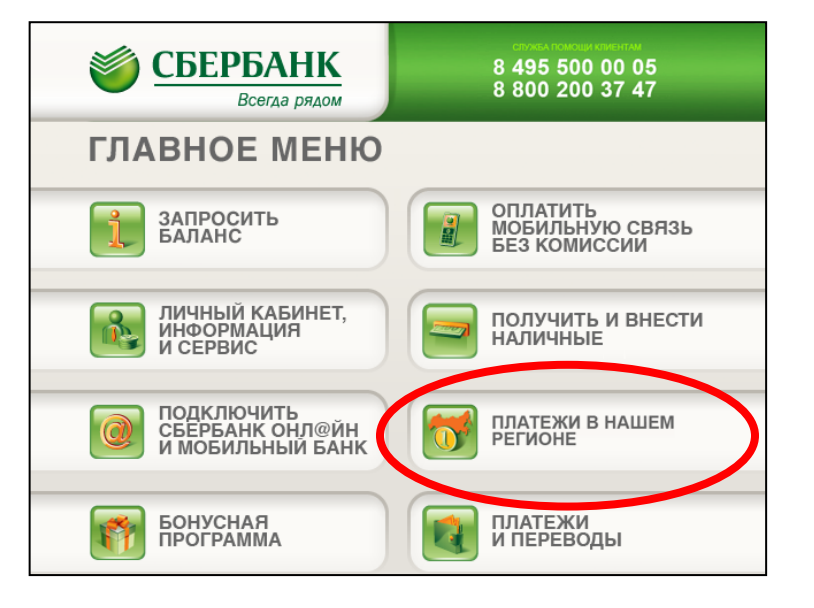

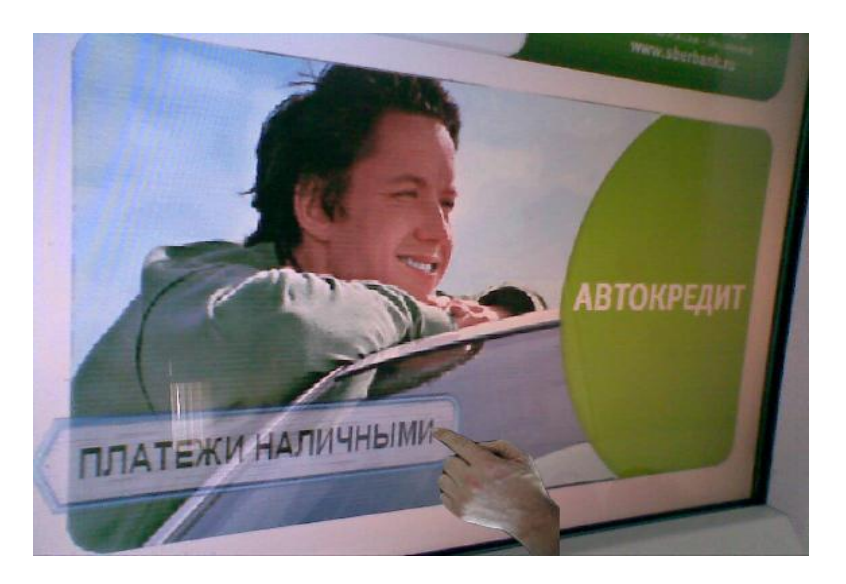

Вставьте карту, введите ПИН - код и в главном меню выберите пункт «Платежи в нашем регионе»

### Оплата квитанций Системы «Город» Выбор услуги для оплаты

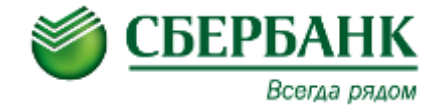

### 2

## Выберете группу «Система «Город»

| NATES OF       | Система Город                           |                                                                                                    |
|----------------|-----------------------------------------|----------------------------------------------------------------------------------------------------|
|                |                                         |                                                                                                    |
|                | Система город – Гор.Водоснабжение       |                                                                                                    |
| подробно       | Система город - Квартплата              | ВЕРНУТЬСЯ                                                                                                    |
|                | Система город – Теплоснабжение          |                                                                                                    |
| 1000           | Система город – Хол.Водоснабжение       | And a state of the state of the |
|                | Оплата за детские сады Северного округа |                                                                                                    |
| 330.00         | Оплата за детские сады Южного округа    |                                                                                                    |
| 226328         | Оплата за детский сад N153              |                                                                                                    |
| 2 STER         | Оплата за детский сад N8                | (                                                                                                    |
| State Com      | Оплата за детский сад N109              |                                                                                                    |
| 1.1.2.00       | Оплата за детский сад N145              |                                                                                                    |
| ALC: NO        | Оплата за детский сад N155              |                                                                                                    |
| Section of the | Оплата за детский сад N177              |                                                                                                    |
| 111111111      | Оплата за детский сад N65               | ВЫБРАТЬ                                                                                                    |
|                | Оплата за детский сад N114              |                                                                                                    |

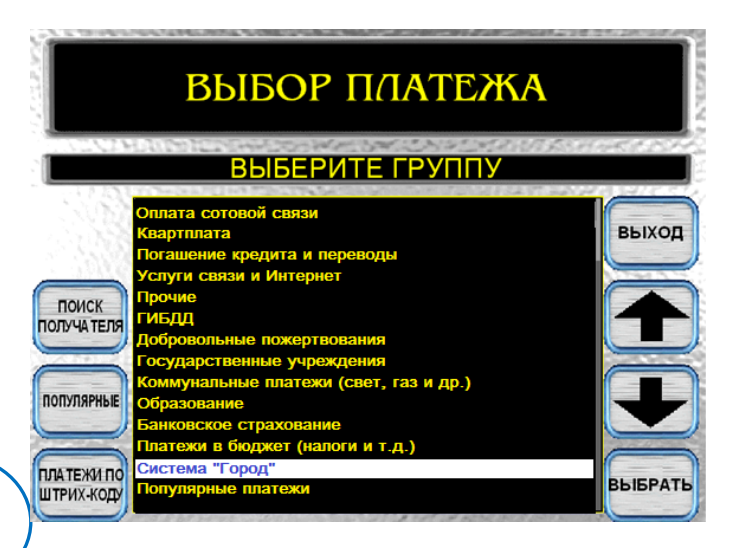

Из предложенного списка выберите нужную услугу, например, можно начать с «Квартплаты» - Услуга 50 и нажмите кнопку «Выбрать».

3

(Если на экране Вы не видите нужную Вам услугу, воспользуйтесь стрелками «Верх» и «Вниз», возможно необходимая вам услуга находиться в этом списке ниже.)

### Оплата квитанций Системы «Город» Ввод номера лицевого счета

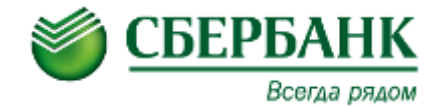

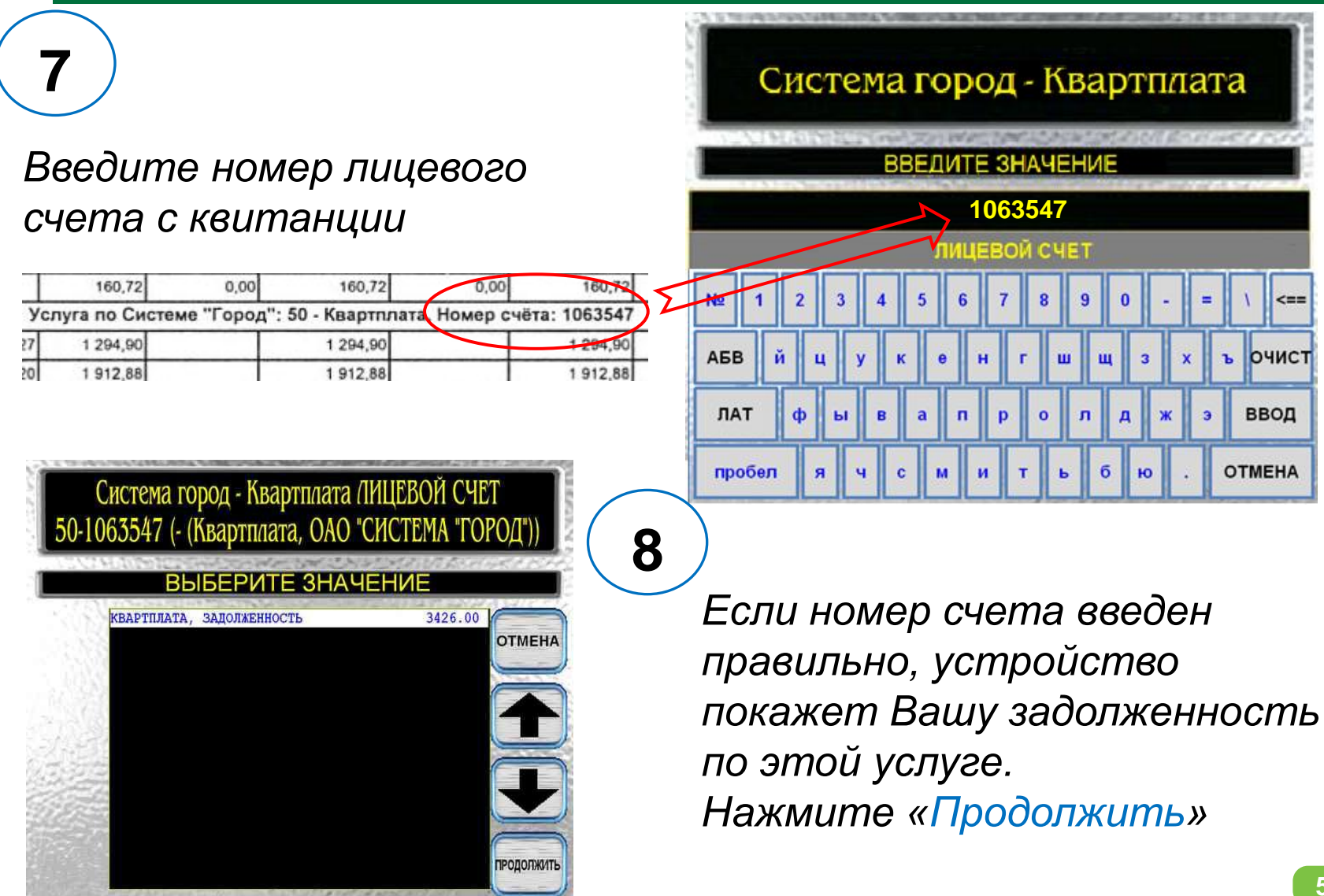

### Оплата квитанций Системы «Город» Ввод суммы операции

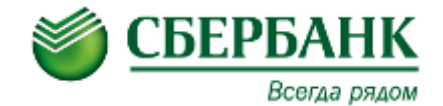

**9** На следующем экране согласитесь с предложенной суммой или измените ее в большую сторону, затем нажмите «Продолжить».

(Важно! Оплату нужно производить на сумму равную или большую, чем указана на квитанции. Поскольку услуга сложная, то в случае недоплаты образовавшийся долг будет пропорционально распределен по всем подуслугам)

10

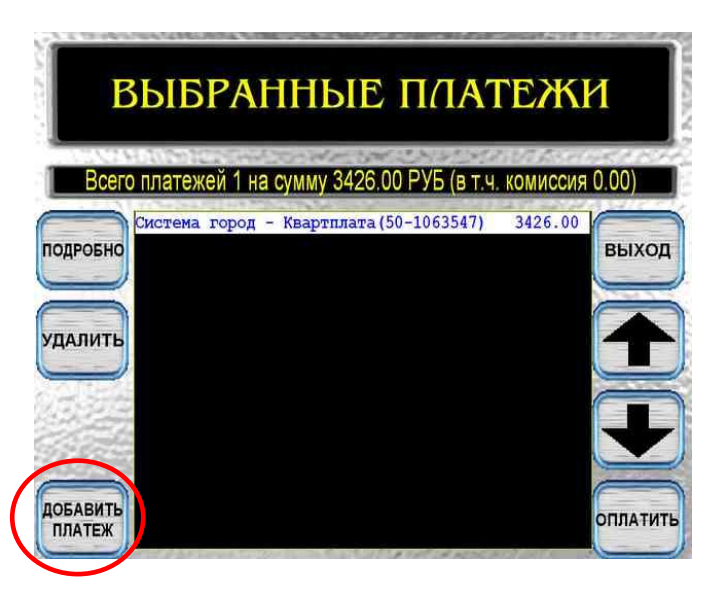

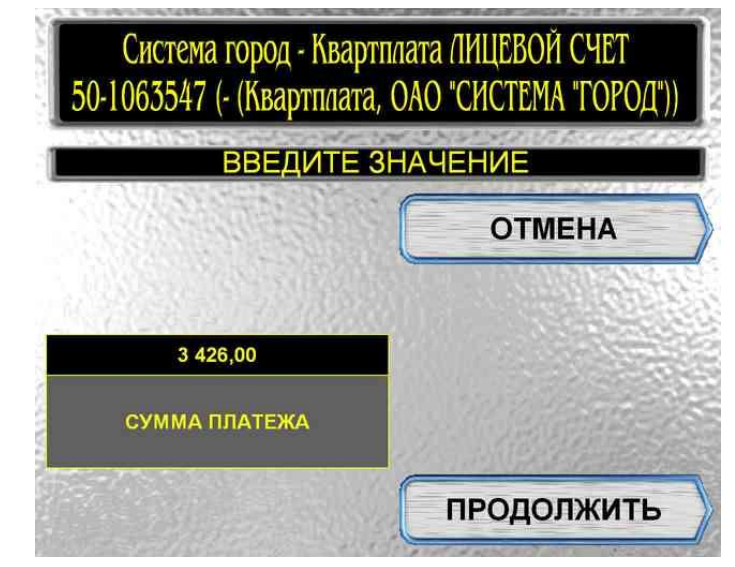

Готово. На экране в «Корзине Платежей» вы видите подготовленный платеж по услуге 50-квартплата. Теперь добавляем оставшиеся две услуги. Для этого нажмите кнопку «Добавить платеж»

#### Оплата квитанций Системы «Город» Добавление других услуг

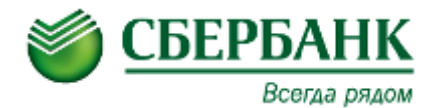

11

Для добавления услуги **170,** – Выбираем «Система город – Хол.водоснабжение». Для добавления услуги **171** – Выбираем «Система город – Гор.водоснабжение»

12

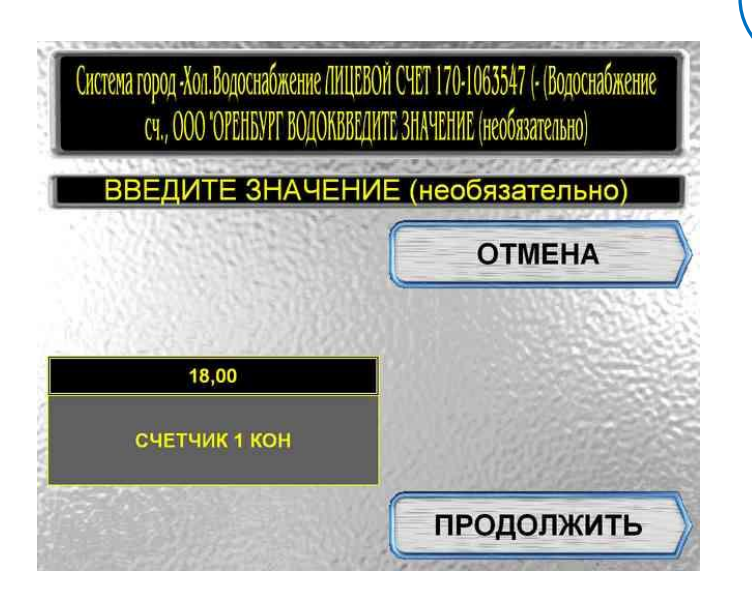

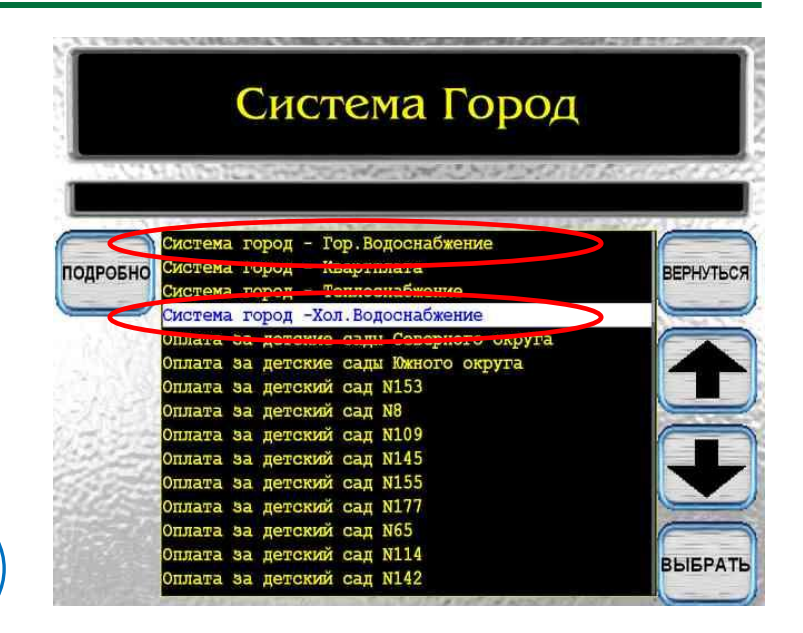

Далее заполняем все поля по аналогии с предыдущей операцией. При этом у нас будет возможность передать в Систему «Город» текущие показания счетчиков

(Если вы передаете показания счетчиков другим способом, оставьте эти поля неизменными)

#### Оплата квитанций Системы «Город» Выбранные платежи

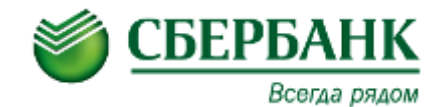

**13** Если Вы все сделали правильно, то на экране должна получиться примерно такая картинка. Не забудьте сверить суммы на экране с теми, которые у Вас указаны на квитанции

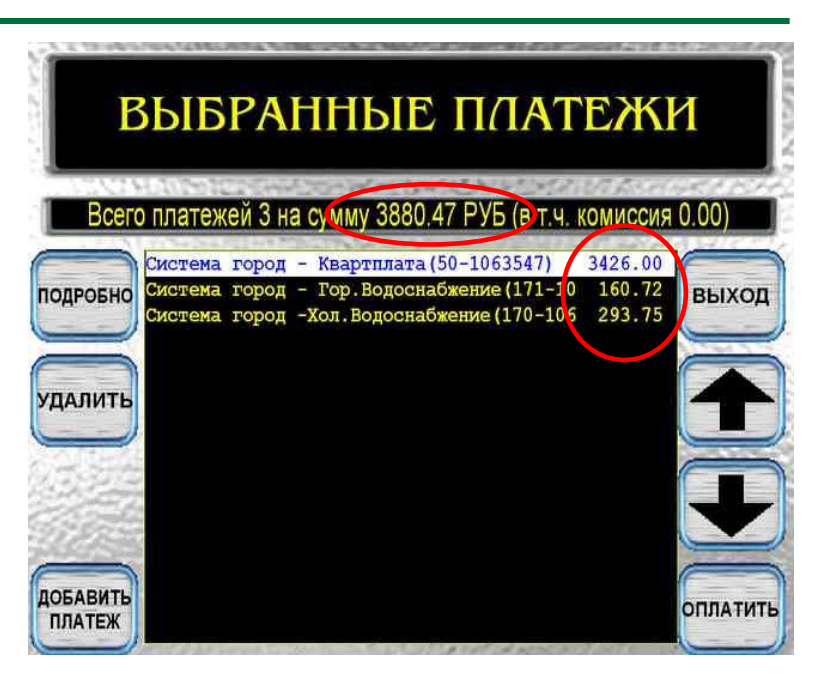

14

ВНИМАНИЕ!!! Если вы оплачиваете по карте или сумма вашего платежа, кратна имеющимся у вас купюрам, вы можете нажать «ОПЛАТИТЬ», а затем «ПРОДОЛЖИТЬ».

Если вносимая Вами сумма больше общей суммы платежей, все остатки пойдут на последний добавленный платёж. В нашем случае это будет услуга «170 — Холодное водоснабжение».

Но Вы можете добавить еще один платеж, например, за свой мобильный телефон, и тогда вся переплата пойдет в качестве пополнения баланса Вашего мобильного телефона. Для этого нажмите кнопку «Добавить платеж».

#### Оплата квитанций Системы «Город» Добавление оператора сотовой связи

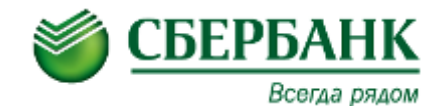

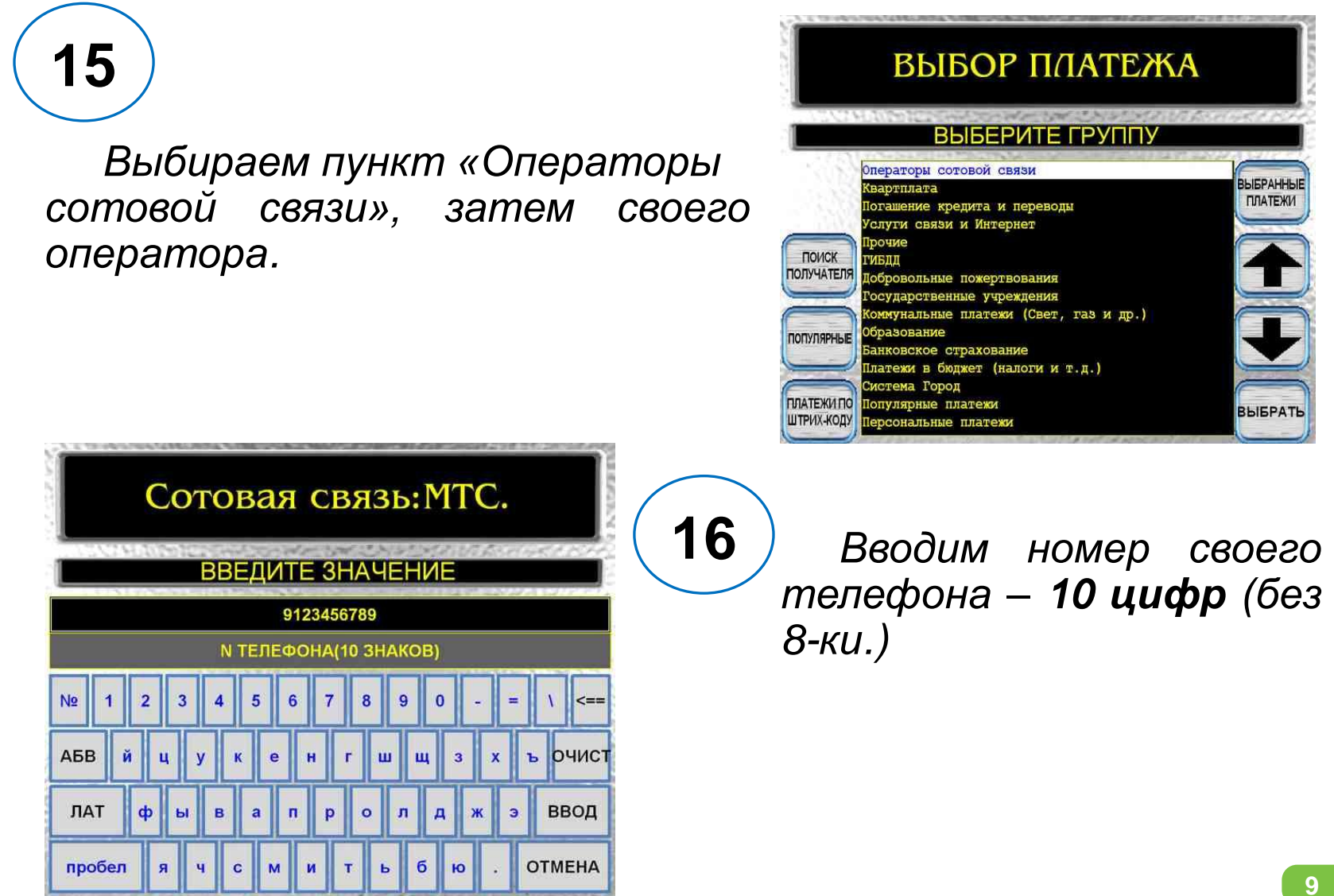

### Оплата квитанций Системы «Город» Завершение операции

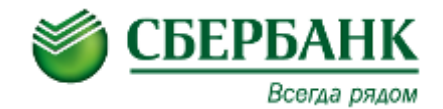

# 17

#### Сумму платежа укажите т рубль.

Устройство автоматически рассчитает разницу между внесенной вами суммой и общей суммой платежей. Весь излишек пойдет в оплату последнего добавленного платежа

18

| Выбранные платежи   |                                                                                                    |                                     |          |  |  |
|---------------------|----------------------------------------------------------------------------------------------------|-------------------------------------|----------|--|--|
| подробно<br>удалить | Система город - Квартплата (50-1063547)<br>Система город - Гор.Водоснабжение (171-10<br>Система город -Хол.Водоснабжение (170-106<br>Сотовая связь:МТС. (9123456789) | 3426.00<br>160.72<br>293.75<br>1.00 | выход    |  |  |
| ОБАВИТЬ<br>ПЛАТЕЖ   |                                                                                                    |                                     | оплатить |  |  |

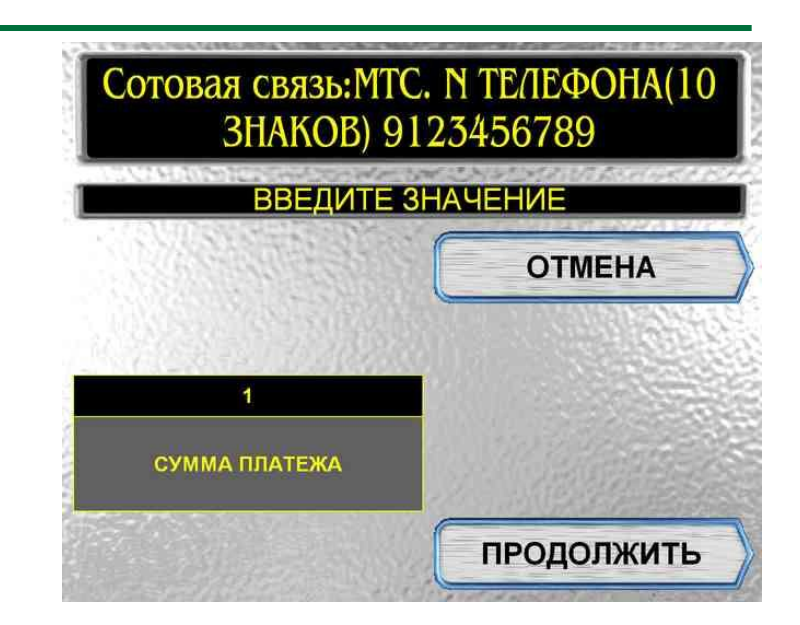

Для завершения операции нажмите кнопку «Оплатить», а затем «Продолжить». И после приглашения вставьте купюры в купюроприемник. Ваша квитанция будет оплачена, а «сдача» пойдет на баланс Вашего телефона